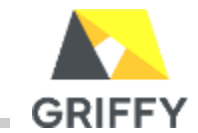

## ●「マップ」画面

事前に図面を登録し、設置した親機/子機、SisMilを配置することにより、マップ上で各作業員の現状のアラート判定状況を表示することができます。 また、図面上に配置した子機をクリックすると、クリックした子機に受信したリストバンドデータ(作業員名・年齢・心拍数)や子機に紐付けられたSisMilデータ (WBGT超過度)を確認できます。

| 単価の 単価の </th <th><b>を更新 マップ</b><br/>概器設定</th>                                                                                                    | <b>を更新 マップ</b><br>概器設定 |
|----------------------------------------------------------------------------------------------------|------------------------|
|                                                                                                    | を更新 マップ<br>機器設定        |
| ウテルイス 株工区 フロア/区画   全 鉄瓶子舗 2 2 2 2 2                                                                                                    | 機器設定                   |
| 2 V 2 V                                                                                                    | 機器設定                   |
|                                                                                                    |                        |
| Q) SisAMI                                                                                                    |                        |
| 2.作業者<br>作業員名 年齢 心拍数 WBGT超過度 ♀ 規模 ♀ 子機 ♀ 超さ指数ウォッチャー                                                                                                    |                        |
|                                                                                                    | 1.00                   |
|                                                                                                    |                        |
| 7-9880 atto                                                                                                    |                        |
| 下記の場合、該当の子機付近にア                                                                                                    | ラート3                   |
| になっている作業員がいることを示し                                                                                                    | ている                    |
| the stand of the stand of the s |                        |
| 129.34 K 139.36 139.36 139.36 139.36                                                                                                    | 8                      |
| A BUDD BUDD                                                                                                    | ,                      |
|                                                                                                    |                        |
|                                                                                                    | ₩.c                    |
|                                                                                                    | 0                      |
|                                                                                                    | v                      |
| 131-38                                                                                                    |                        |
|                                                                                                    |                        |
| 上にいて危険度が同くなる                                                                                                    |                        |
|                                                                                                    |                        |
|                                                                                                    |                        |
|                                                                                                    |                        |
|                                                                                                    |                        |
|                                                                                                    |                        |
|                                                                                                    |                        |

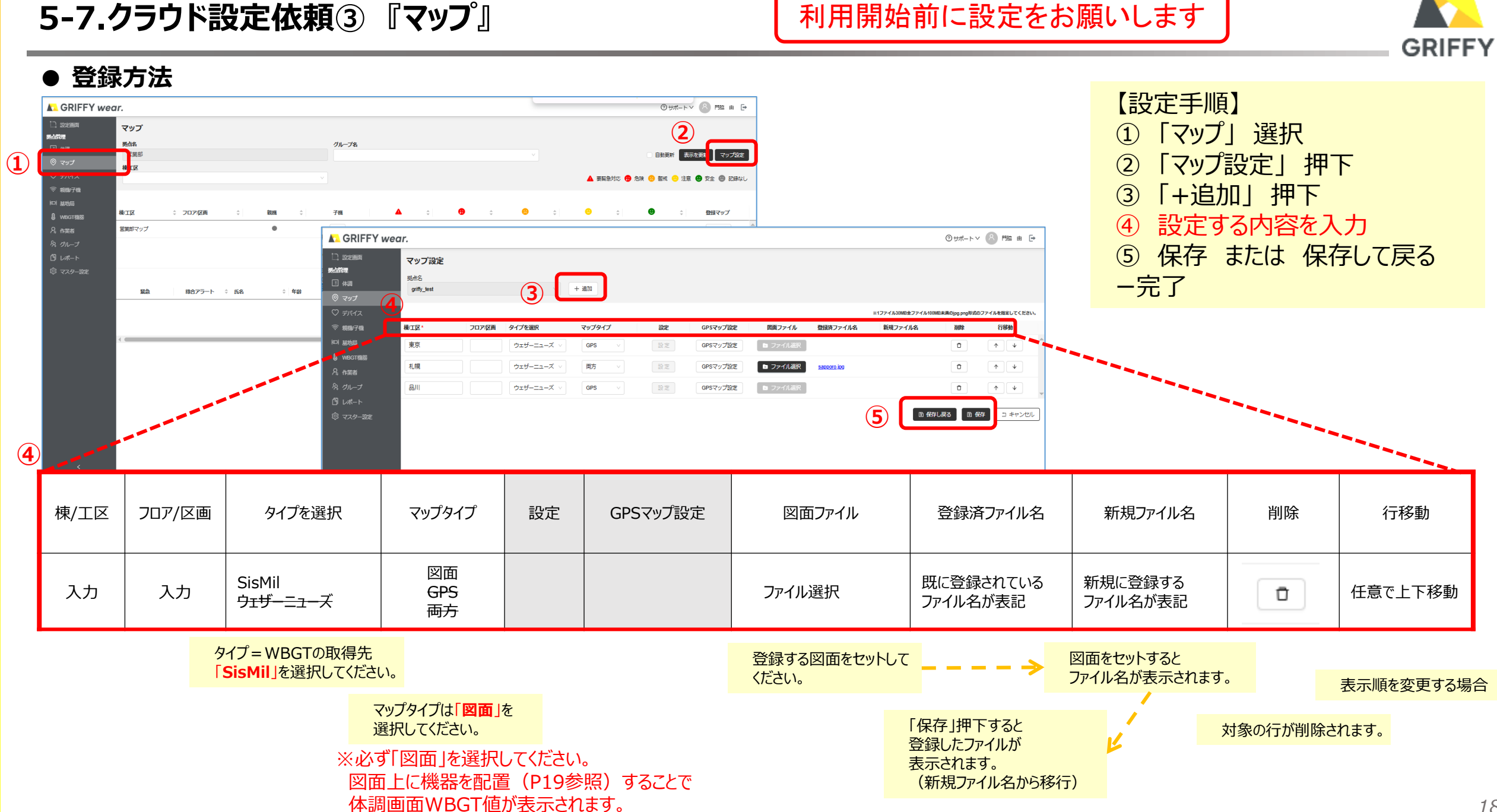

## 5-7.クラウド設定依頼③ 『マップ』

利用開始前に設定をお願いします

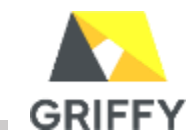

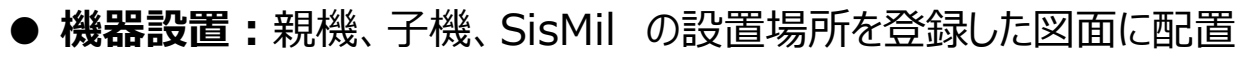

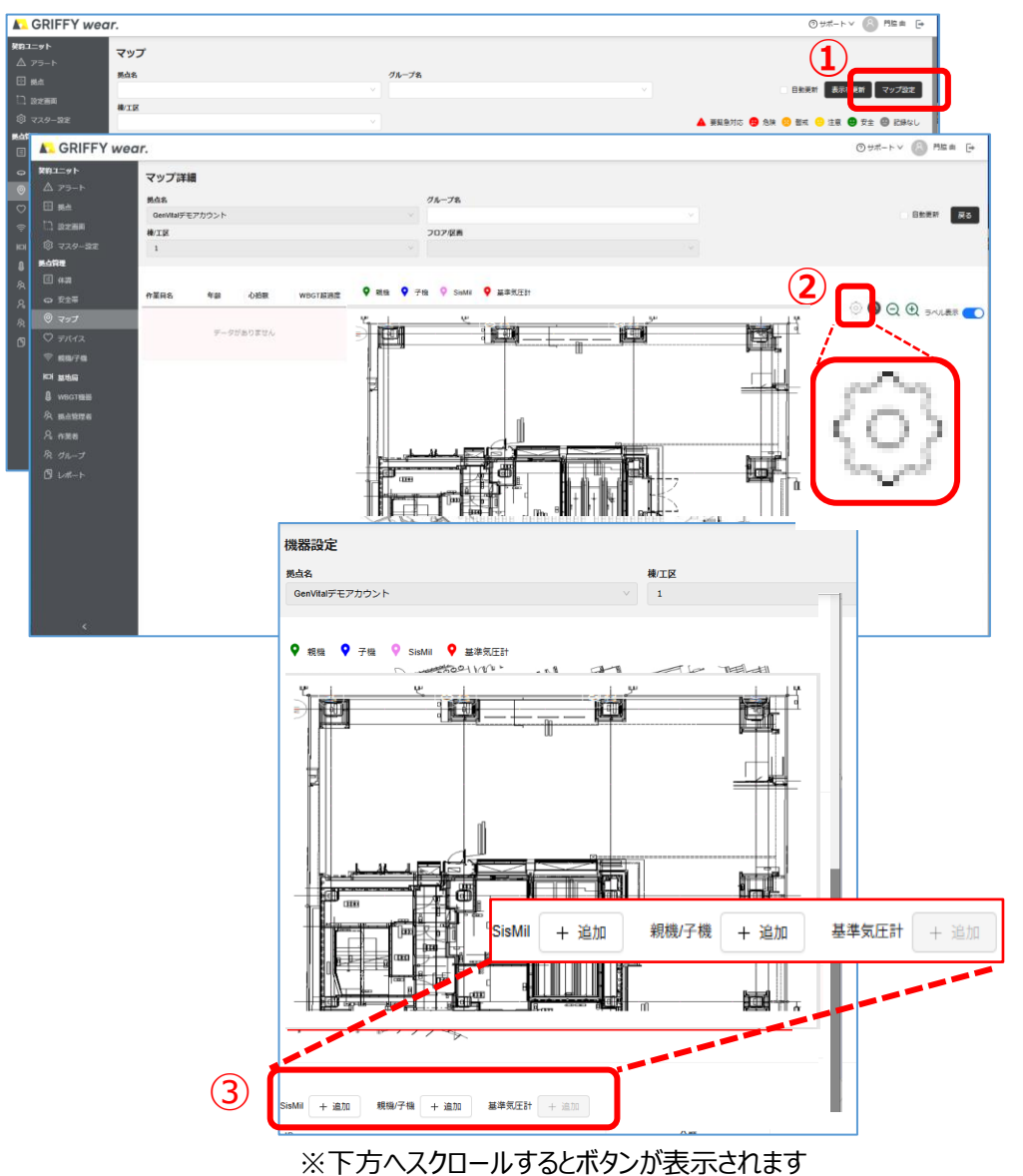

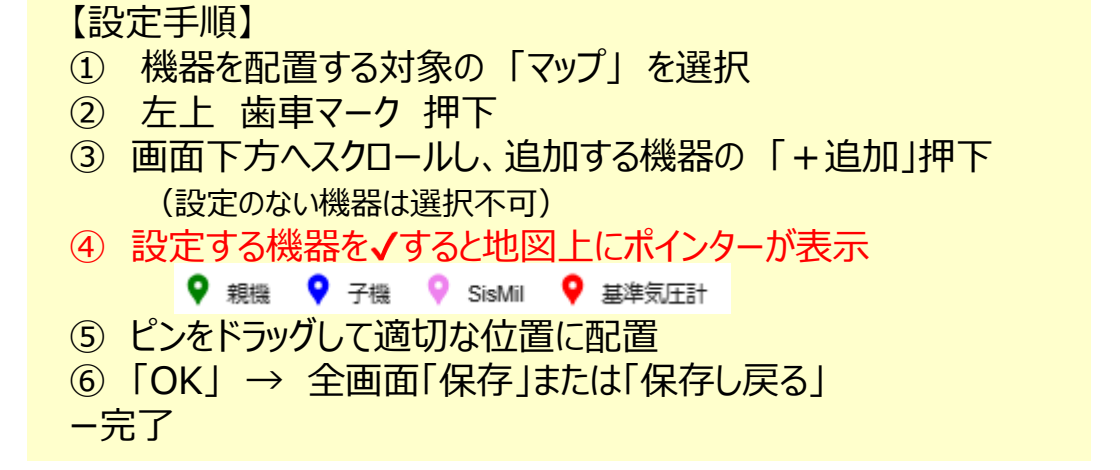

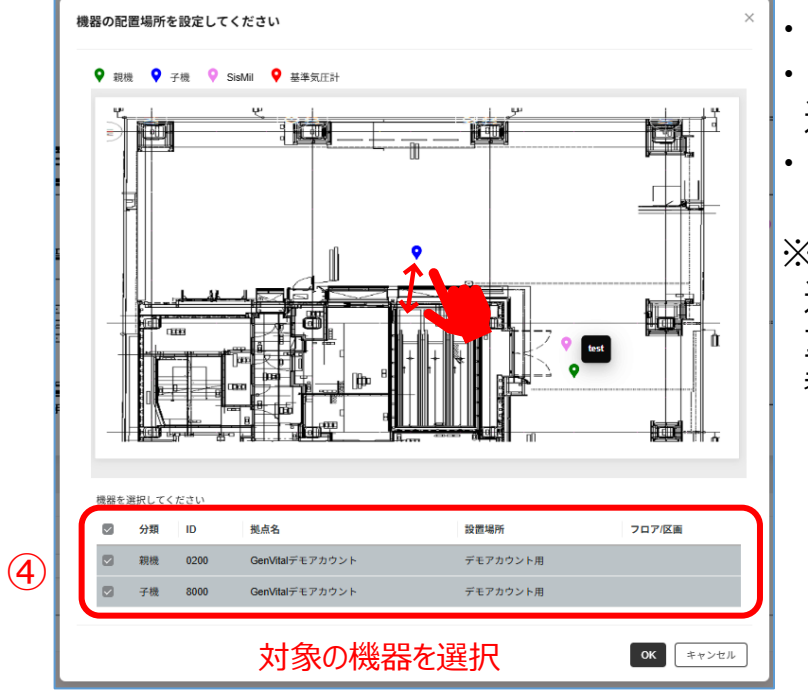

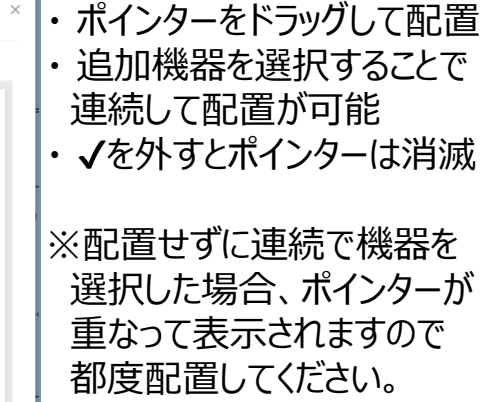

## 5-7.クラウド設定依頼③『マップ』 (移動、削除)

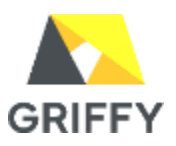

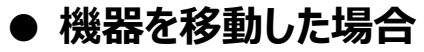

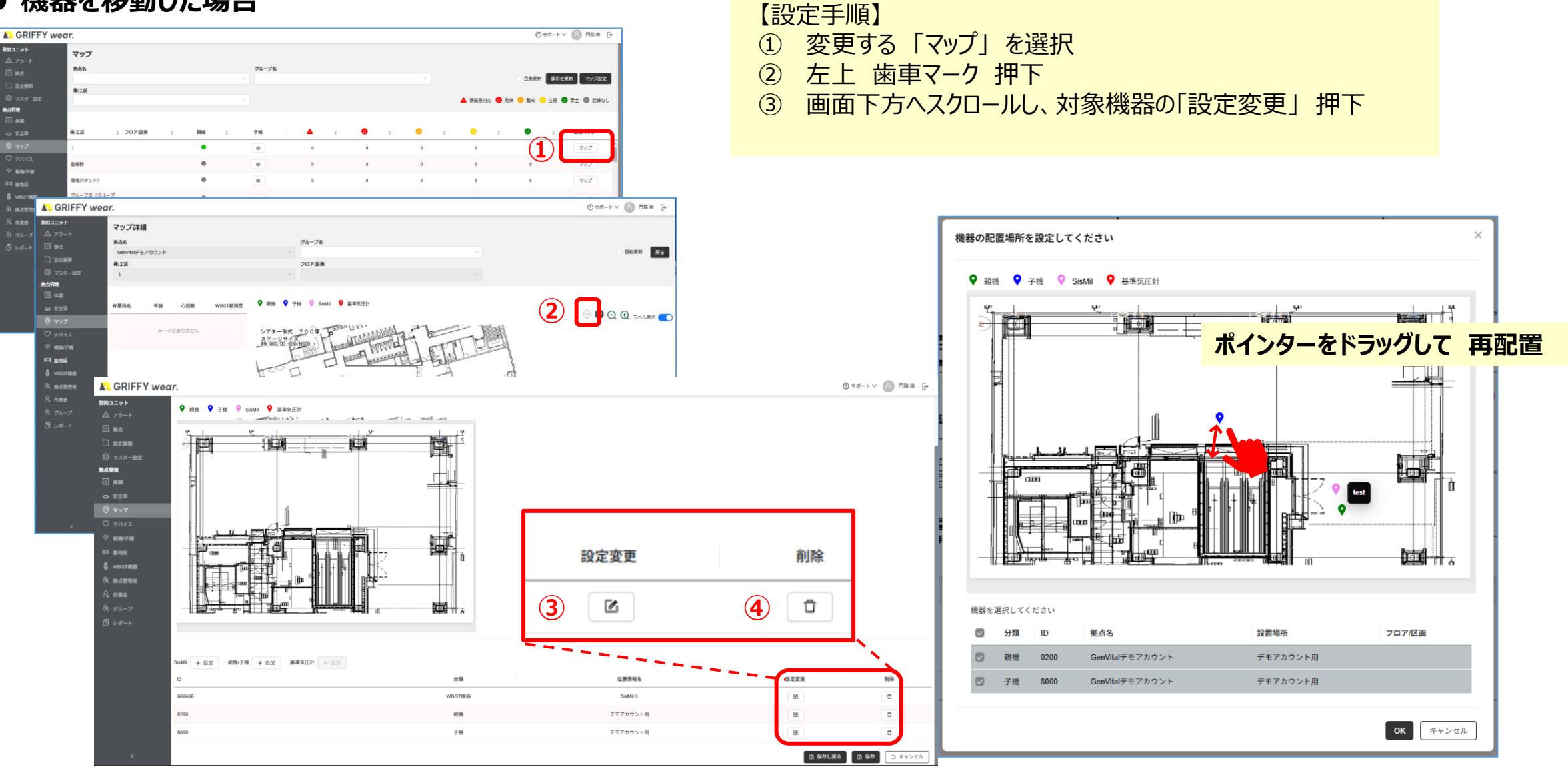

● マップを削除したい場合 対象マップの削除ボタンを押下④